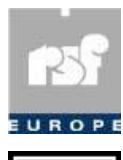

RSF Europe SA 43A, rue Principale L-8376 KAHLER G-D Luxembourg E-Mail : tech.support@rsf-europe.com

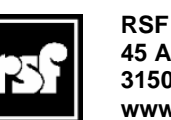

45 Av, Marcel Dassault 31500 TOULOUSE France www.rsf-europe.com

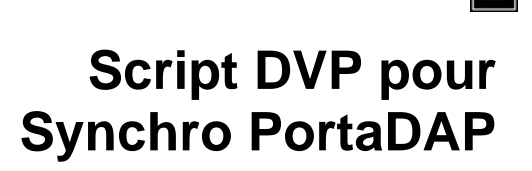

# **Principe du Script DVP**

## **Remarque importante :**

# Il est impératif de visualiser les extensions des fichiers !

## Méthode :

### Dans une fenêtre Windows

- > Menu Outils
- > Option des dossiers
- > Onglet Affichage
- Décocher la ligne :

Masquer les extensions.....

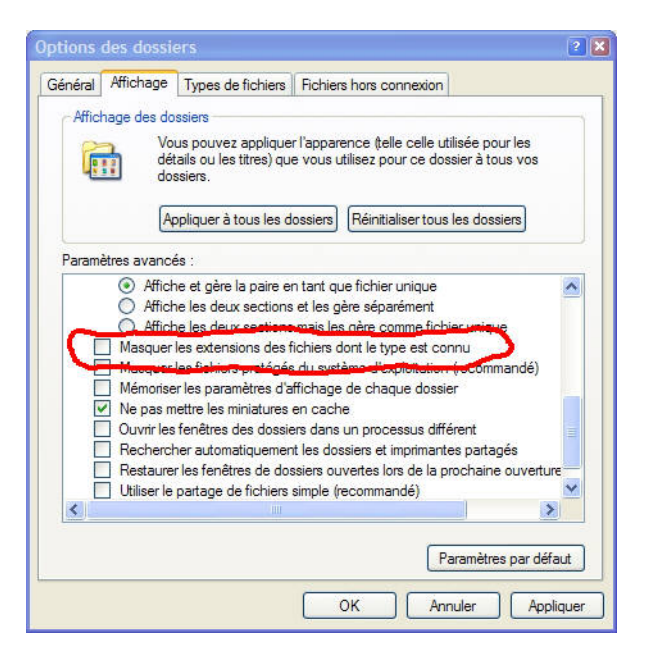

#### Contenu de la carte Flash

| Taille | Туре 🔺                                                             | Date de modification                                                                                                    |
|--------|--------------------------------------------------------------------|----------------------------------------------------------------------------------------------------|
|        | Dossier de fichiers                                                | 02/08/2002 16:15                                                                                                    |
|        | Dossier de fichiers                                                | 29/04/2002 22:52                                                                                                    |
| 92 Ko  | Application MS-DOS                                                 | 23/04/1999 22:22                                                                                                    |
| 68 Ko  | Bootvis Trace File                                                 | 23/04/1999 22:22                                                                                                    |
| 0 Ko   | Document texte                                                     | 07/06/2004 16:42                                                                                                    |
| 1 Ko   | Fichier de command                                                 | 30/07/2002 16:13                                                                                                    |
| 0 Ko   | Fichier PRV                                                        | 23/05/2003 17:47                                                                                                    |
| 218 Ko | Fichier système                                                    | 23/04/1999 22:22                                                                                                    |
| 1 Ko   | Fichier système                                                    | 02/08/2002 16:15                                                                                                    |
|        | Taille<br>92 Ko<br>68 Ko<br>0 Ko<br>1 Ko<br>0 Ko<br>218 Ko<br>1 Ko | Taille     Type       Dossier de fichiers     Dossier de fichiers       Dossier de fichiers     Dossier de fichiers       92 Ko     Application MS-DOS       68 Ko     Bootvis Trace File       0 Ko     Document texte       1 Ko     Fichier de command       0 Ko     Fichier PRV       218 Ko     Fichier système       1 Ko     Fichier système |

#### **Ouvrir le dossier SSVP (Solid State Video Player)**

| Nom            | Taille | Туре 🔺              | Date de modification |
|----------------|--------|---------------------|----------------------|
| CLIPS          |        | Dossier de fichiers | 29/04/2002 22:52     |
| FONTS          |        | Dossier de fichiers | 02/08/2002 16:15     |
| IMAGES         |        | Dossier de fichiers | 02/08/2002 16:15     |
| LOGS           |        | Dossier de fichiers | 02/08/2002 16:15     |
| CRIPTS SCRIPTS |        | Dossier de fichiers | 02/08/2002 16:15     |
| Rttboot.com    | 16 Ko  | Application MS-DOS  | 01/01/2002 04:07     |
| 0_DUBCPY.TXT   | 75 Ko  | Document texte      | 25/07/2002 10:28     |
| SSVP.LOG       | 1 Ko   | Document texte      | 07/06/2004 16:42     |
| TOUB.BAT       | 2 Ko   | Fichier de command  | 31/07/2002 15:05     |
| FR0.BAT        | 1 Ko   | Fichier de command  | 30/07/2002 21:55     |
| 3408DVD.DVP    | 12 Ko  | Fichier DVP         | 05/02/2002 17:19     |

#### **II contient le Dossier CLIPS**

| Nom          | Taille     | Type 🔺               | Date de modification |
|--------------|------------|----------------------|----------------------|
| TIMEG6EP.M2V | 10 928 Ko  | Fichier M2V          | 26/07/2002 09:15     |
| DORTAPC.MPG  | 122 028 Ko | Fichier vidéo (mpeg) | 08/04/2002 00:01     |

#### Où il faut recopier le film vidéo : fichier en MPEG avec un nom de max 8+3 caractères.

#### Et le Dossier SCRIPTS

| Nom 🔺        | Taille T | ype            | Date de modification |
|--------------|----------|----------------|----------------------|
| STARTUP.SVP  | 1 Ko SS  | VP Script file | 06/08/2002 10:54     |
| SYPORTA1.SVP | 1 Ko SS  | VP Script file | 12/06/2004 22:57     |

Pour faire tourner une vidéo en boucle et synchroniser le son avec des PortaDAP le script utilisé est : SYPORTA1.SVP (Par défaut le DVP est programmé pour lancer ce script au démarrage)

Il faut modifier ce Script avec un traitement de texte de préférence le Bloc Note de windows.

| SYPORTA1.SVP - Bloc-notes                                                                                                    |                 |  |
|----------------------------------------------------------------------------------------------------|-----------------|--|
| Fichier Edition Format Affichage ?                                                                                                    |                 |  |
| <pre>// SYPORTA1.SVP : Démarrage du Clip en boucle à la mise sous tension<br/>// avec déclenchement des sorties 1,2,3,4 pendant durée du clip moins :<br/>// Exemple : le Clip dure 29 secondes le timer Sync1 28 secondes.<br/>// A Faire :<br/>// Modifier Nom du Fichier entre parenthèses (max 8.3 caractères).<br/>// Modifier temps du film entre parenthèses.<br/>Clip Clip01("PORTAPC.MPG");<br/>Timer Sync1(157);</pre> | 1 à 2 secondes. |  |
| <pre>while(True) {</pre>                                                                                                    |                 |  |

Comme l'aide intégrée l'indique modifier le nom du film Clip01 entre parenthèse et guillemet en utilisant le nom du fichier Vidéo copié dans le dossier CLIPS. Introduire entre les parenthèses après Sync1 le temps du Film Vidéo moins 2 secondes.